# Tomo Turnos

### MANUAL DE USO

#### Accedé a la información de tu abono y reprogramá tus clases en cualquiera de nuestras sedes

## INGRESO AL SISTEMA

Para ingresar a Tomo Turnos, se puede hacer mediante tu **navegador web** en el sitio https://tomoturnos.com/ o **descargando la App** para celular desde Google Play Store (**Android**)

| G www.tomoturnos.c                        | 8     |  |
|-------------------------------------------|-------|--|
| Q www.tomoturnos.c                        |       |  |
| www.tomoturnos.com                        | ٦     |  |
|                                           |       |  |
| ← tomoturnos                              | Q &   |  |
| TomoTurnos - Turnos Online<br>⊯ Instalado | Abrir |  |

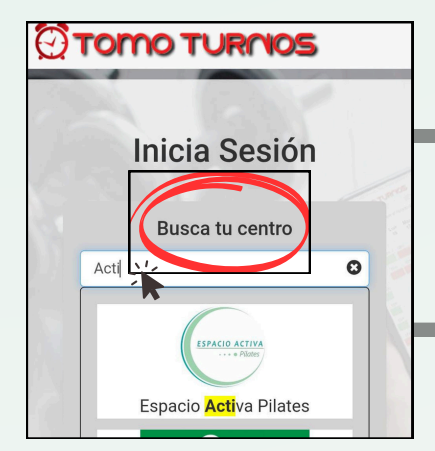

Ingresando tanto por la web como por la app, lo primero que pide el sistema es que ingresemos el **nombre del estudio.** Debes escribir y selecconar **Espacio Activa Pilates.** 

#### Luego te pedirá e-mail y contraseña.

Importante: Si nos diste tu dirección de email al inscribirte, el sistema automáticamente te envió un email a tu correo electrónico. Ese correo contiene un enlace para ingresar al sistema por primera vez y elegir clave. Si no recibiste el mail, por favor buscá en carpeta de correos no deseados o informanos para que lo reenviemos.

Inicia Sesión en Espacio Activa Pilates ESPACIO ACTIVA BIACOS PILATES I Email Contraseña ()

Nota: Nosotros no sabemos su contraseña ni podemos modificarla. No podemos ingresar al sistema con su usuario.

# Tomo Turnos

## MANUAL DE USO

#### Accedé a la información de tu abono y reprogramá tus clases en cualquiera de nuestras sedes

## **MIS TURNOS**

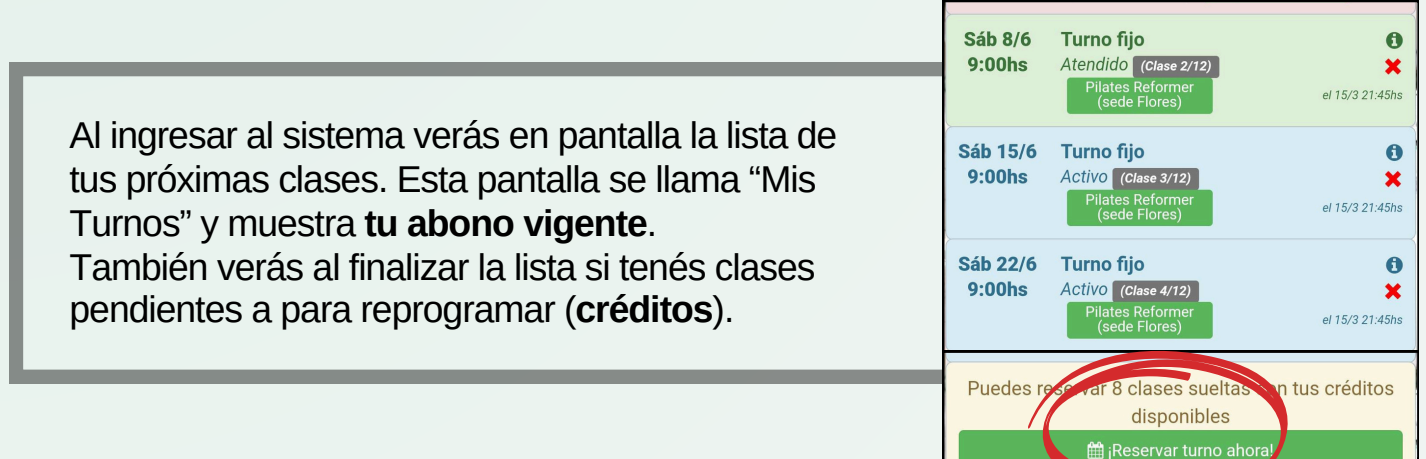

# CANCELACIÓN

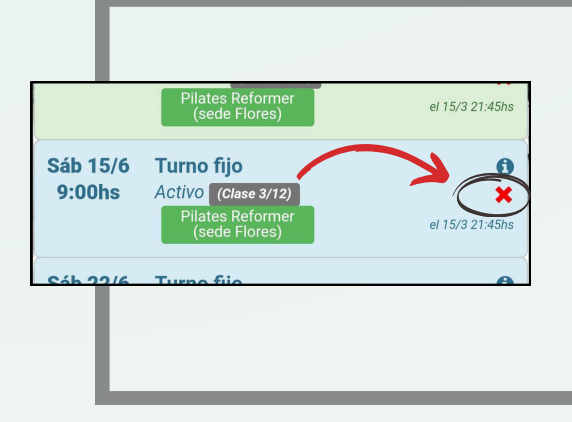

Se puede cancelar un turno y avisar que no asistirás, utilizando la X al lado de cada fecha.

Se puede deshacer la cancelación en caso que te hayas equivocado utilizando el icono

**Importante**: si cancelás un turno con **2 horas** o más de anticipación el sistema te sumará **un crédito** que podrás usar luego para reprogramar la clase.

## SOLICITAR CLASE

En caso de haber cancelado turnos con anticipación y tener **créditos disponibles** para tomar clases, podrás seleccionar la opción *Reservar un turno*.

Primeramente deberás **seleccionar la sede** en la que quieras revisar el calendario.

Verás un calendario con los días y horas disponibles en color verde.

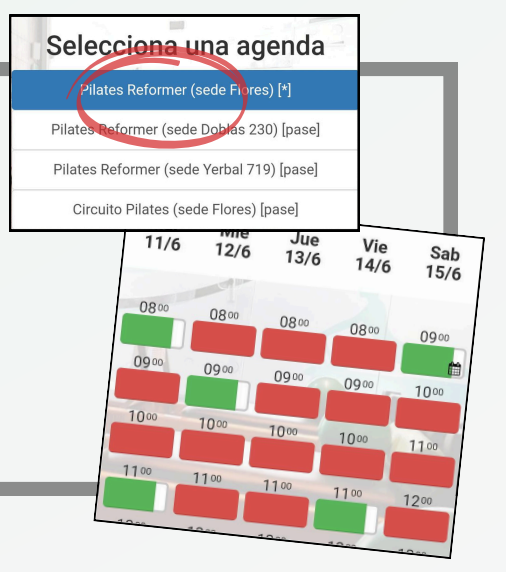

# Tomo Turnos

### IMPORTANTE SOBRE LA CONFIGURACIÓN

#### Configuración y pautas para el uso de turnos, clases fijas y reprogramaciones

Se permitirá reprogramar hasta un 50% de las clases de tu abono

Abono de 4 clases: hasta 2 reprogramaciones Abono de 8 clases: hasta 4 reprogramaciones Abono de 12 clases: hasta 6 reprogramaciones

El sistema te dará un crédito para reprogramar si la cancelación se hace con por Imenos 2 horas de anticipación.

Para reservar un turno (utilizando el crédito disponible) el sistema te mostrará el calendario de los **próximos 6 días** y de color verde los horarios disponibles.

Se puede utilizar un crédito para reprogramar en **cualquiera de nuestras** sedes y disciplinas (Reformer o Circuito)

Vencimiento de los créditos: tienen una vigencia de **90 días** de corrido desde la fecha de vencimiento del abono al cual están asociados.

Si al momento de **dar la baja** tiene créditos sin usar, los mismos se pierden, no es posible tomarlos al reinscribirse.

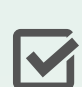

La fecha de la última clase de un abono es considerada como la fecha de FINALIZACION del abono. El sistema mantendrá la reserva de tu abono por una semana más y te enviará un email para recordarte que debes volver a pagar.

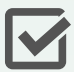

El sistema no permite utilizar los créditos si no existe un abono vigente.

No se permite tomar más de 2 clases por día ni más de 6 clases por semana.

Cualquier duda sobre el uso del sistema podés consultar por whatsapp a la administración de Espacio Activa